# UOB Business Internet Banking Company Administrator Maintenance Setup Guide

This guide documents the steps to creating a new Profile for UOB Business Internet Banking service. It is only applicable for companies with non-dual control<sup>1</sup> set-up.

When there are changes to your company's service package, new Profiles will be required: -

| Changes to Service                                 | Action                                                                |
|----------------------------------------------------|-----------------------------------------------------------------------|
| Link new accounts                                  | Create new Data Access Profile (DAP) to include new account           |
| Upgrade service package with new functions         | Create new Function Access Profile (FAP) to include the new functions |
| Subscribe to new service e.g. bulk payroll service | Create new Function Access Profile (FAP) to include the new functions |

After creation of the Profile, the Company Administrator must assign the new Profiles to the existing Users/Signatories for use.

## **New Users**

If your company have registered for UOB Business Internet Banking service and has yet to set up any Profile, please refer to our Company Administrator Quick Setup Guide, available online at www.uobgroup.com/bibsetup or through our Customer Service Officers on 1800 22 66 121.

#### **Link New Accounts**

To link new accounts for online access, please complete the Business Internet Banking Maintenance Form available online at www.uobgroup.com > Business Banking > eServices > Business Internet Banking > Apply Now or at the UOB branch.

# Upgrade Service Package

To upgrade from Package A, please complete the Business Internet Banking Application Form. To upgrade from Package B or C, please complete the Business Internet Banking Maintenance Form available online at www.uobgroup.com > Business Banking > eServices > Business Internet Banking > Apply Now or at the UOB branch.

#### **Subscribe New Services**

To subscribe for additional online services, please complete the Business Internet Banking Maintenance Form available online at www.uobgroup.com > Business Banking > eServices > Business Internet Banking > Apply Now or at the UOB branch.

#### **Helpdesk Support**

For phone assistance, please call our Customer Service Officers on 1800-2266 121 or dial 65 6226 6121 from overseas. You can also send us an email from www.uobgroup.com > Business Banking > Email Us.

<sup>&</sup>lt;sup>1</sup> In a non-dual control set-up, transactions can be initiated by the first Company Administrator and immediately approved. In a dual-control set-up, a second Company Administrator must approve all transactions.

# **Company Administrator Login**

1) Logon to <u>https://uniservices2.uobgroup.com/ELO/login.jsp</u> as **Company Administrator.** Enter your Company ID, Administrator User ID and Password, then click **Submit**.

| Login                                                                                                    |                                                                                                    |
|----------------------------------------------------------------------------------------------------|----------------------------------------------------------------------------------------------------|
| Please inputyour Business Internet Banking Company ID, User ID and Password.                                            | New Applications (May<br>Salary Crediting<br>now mulable!                                                 |
| Company ID { User ID Password Care Sanctive                                                                             | Please take some time to<br>read sur south routes inco<br>and encorpeace of mind<br>when you bank online. |
| (Sutarit) (Reset                                                                                                    | More billognation on:<br>• Business Internet Banking<br>Jona I dept/Hate ( FAR) ( TAC                     |
| Please take time to read our security guidelines and enjoy peace of<br>mind when you bank online. Click here,           |                                                                                                    |
| For help,<br>send us email at Business Arternet Backing BUCBur sub com or<br>call 1910 22 66 121 (24 Jour, toll direc). |                                                                                                    |

2) In the Company Administrator home page, mouse over Application > Business Internet Banking.

| UNITED OVERSEAS                    | S BANK                                                                                                    |                                            |                                                                                                    | Company Administra                                                                                                    | tion |
|------------------------------------|----------------------------------------------------------------------------------------------------|--------------------------------------------|----------------------------------------------------------------------------------------------------|----------------------------------------------------------------------------------------------------|------|
|                                    | Maintenance User Registration                                                                                                    | Appi                                       | ation                                                                                                    | 0000                                                                                                    | 9 0  |
| Logour ++                          | Welcome                                                                                                    | Busin                                      | or Internet Deaking                                                                                                    |                                                                                                    |      |
| Other Services     Charge Pacaword | Good Afternoon , Admin 1 - GENCATEOU                                                                                                    |                                            |                                                                                                    |                                                                                                    |      |
|                                    | Your test login was 02 May 2003, 06 49 Pl<br>Following the launch of our anha<br>account under the Third Partyr<br>You can now transfer any amoun<br>term for the dabiting of funds from<br>To spacify a dabit mit to your an<br>Maintenance Form. | M Sin<br>nds '<br>t you<br>n you<br>ccourt | papore Time,<br>BHE features on 28 April 2003, you no to<br>marker feature,<br>wish, subjectio the availability of funds<br>designated account(s)<br>b, please download and complete the f | ngar nued to set a credit limit for each receiving<br>In your account(s), unless you specifically set a<br>JOB Business internat Banking (BB) Service |      |
|                                    | User Administration                                                                                                    |                                            |                                                                                                    | 3                                                                                                    |      |
|                                    | tams requiring your approval                                                                                                    |                                            | 100                                                                                                    |                                                                                                    |      |
|                                    | tiens in process                                                                                                    |                                            | <u>m</u>                                                                                                    |                                                                                                    |      |
|                                    | Business Internet Banking                                                                                                    |                                            |                                                                                                    |                                                                                                    |      |
|                                    | fems resulting/our approval                                                                                                    | 1                                          | 00                                                                                                    | 0                                                                                                    |      |
|                                    | Dema in process                                                                                                    |                                            | 20                                                                                                    |                                                                                                    |      |
|                                    | Please note that Duotre                                                                                                    | as inb                                     | net Banking is powerwat by UCB Basimese Int                                                                                                    | urved Banking <u>Terms &amp; Conditions</u>                                                                                                    |      |

 In the left navigation menu, click on Company Administration > Access Control to access the Data Access Profile (DAP) and Function Access Profile (FAP) functions.

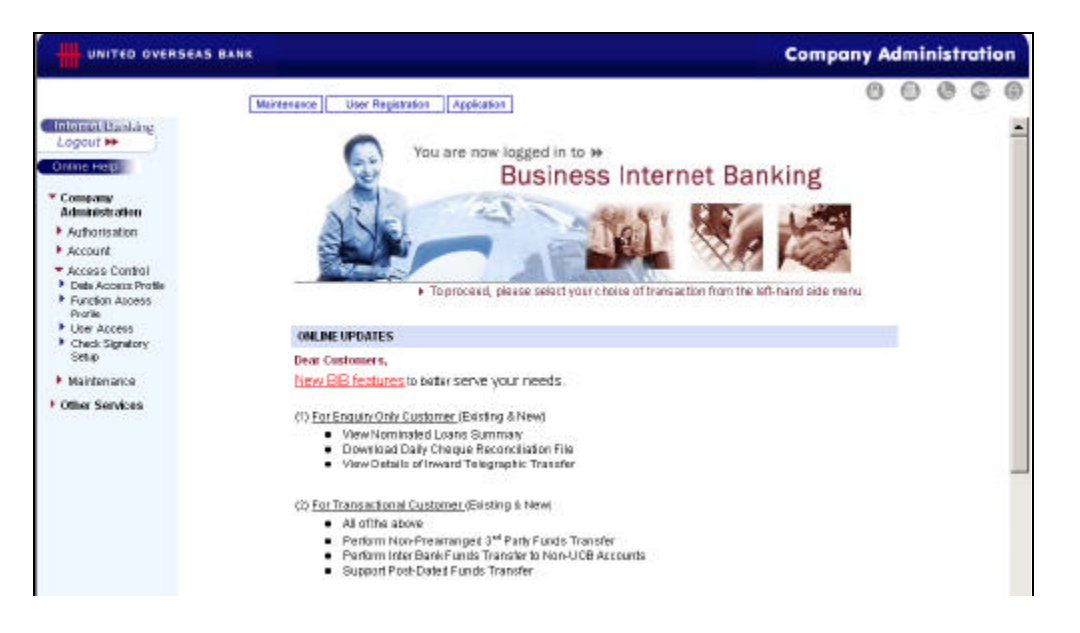

## Create Data Access Profile (DAP)

The Data Access Profile defines account access privileges i.e. what accounts are available to Users/Signatories. Users/Signatories must be assigned a Profile before they can access any account online. Click **Data Access Profile** to list the existing Profiles for your company. You can create a new profile, edit, view or delete an existing profile. Only Profiles that have not been assigned to any User/Signatory can be edited or deleted.

1) Click Create New Profile.

| UNITED OVER                                                        | SCAS DANK                                                                                     |             |                                                                                                    | Company A | dmi | nist | ratio | оп |
|--------------------------------------------------------------------|-----------------------------------------------------------------------------------------------|-------------|----------------------------------------------------------------------------------------------------|-----------|-----|------|-------|----|
| Cinternet Banking -                                                | Maintenance User Registre                                                                     | rian A      | oplication                                                                                                    | 0         | 0   | 0    | 0     | 0  |
| Company<br>Administration                                          | GeminiCatering EquipmentPte Ltd<br>Data Access Profile<br>12 May 2003 7:08 pri Singapore Time |             |                                                                                                    |           |     |      |       |    |
| Authorisation                                                      | Profile Name                                                                                  |             | Action                                                                                                    |           |     |      |       | Ê. |
| Access Control                                                     | DAP4                                                                                          |             | Please Select •                                                                                                    |           |     |      |       |    |
| Della Accese Profil                                                | DAP5                                                                                          |             | Please Select .                                                                                                    |           |     |      |       |    |
| Profile                                                            | DAP6                                                                                          |             | Please Select *                                                                                                    |           |     |      |       |    |
| <ul> <li>User Access</li> <li>Check Signatory<br/>Setup</li> </ul> | DAP - 19 NOV 2002                                                                             |             | Please Select •                                                                                                    |           |     |      |       |    |
| Maintenance                                                        |                                                                                               |             | Create New Profile                                                                                                    |           |     |      |       |    |
| Other Services                                                     |                                                                                               |             |                                                                                                    |           |     |      |       |    |
|                                                                    |                                                                                               |             |                                                                                                    |           |     |      |       |    |
|                                                                    |                                                                                               | Terri<br>Co | es & Convillions   Privincy & Security   Insortant Information<br>payingit © 2002 United Cverseas Bank. Al rights reserved. |           |     |      |       |    |

2) Choose the functions for each account or click Select All. Name the new Profile and click Save.

| UNITED OVERS                  | Marianance User Registration Applicatio                                                                        | 28                  |          | Company A    | o o o          |
|-------------------------------|----------------------------------------------------------------------------------------------------|---------------------|----------|--------------|----------------|
| nterret Banking 🛁<br>Legent 🏎 | Gemini Catering Equipment Pte Ltd<br>Data Access Profile<br>12 May 2003 7:12 pn Singapon Time                  |                     |          |              |                |
| Company                       |                                                                                                    | Data Access Profile | Name     |              |                |
| dministration                 | 1                                                                                                    | DAP NEW ALL         |          |              |                |
| Account                       |                                                                                                    |                     |          |              |                |
| Access Control                | Cash/Loan Account Access                                                                                       |                     |          |              |                |
| Dets Access Profil            | Gemini Catering Equipment Pte Ltd                                                                              |                     |          | CartA        | Belett All     |
| Punction Audess<br>Profile    | e en la contra de la constance de la constance de la constance de la constance de la constance de la constance | 1.000               | Transact | View Summary | View Statement |
| Joer Access                   | sgd account SGD 501-355-112-0                                                                                  | AL CONTRACTOR       | R        | <b>A</b>     | R              |
| Check Signatory<br>Setup      | usd account USD 501-910-002-3                                                                                  | AL                  | P        | 9            | P              |
| Maintenance                   | jpy account JPY 501-910-006-6                                                                                  |                     | P        | Ø            | P              |
| ther Services                 | Trade Account Access                                                                                           |                     |          |              |                |
|                               | Gemini Catering Equipment Pte Ltd                                                                              |                     |          |              |                |
|                               | R                                                                                                    |                     |          |              |                |
|                               |                                                                                                    |                     | -        |              |                |
|                               | Remarks :                                                                                                    |                     | *        |              |                |
|                               | 1                                                                                                    | Save                | 1        |              |                |

3) You will see a confirmation that the Profile has been saved. At this point, you can either proceed to assign the new Profile to Users/Signatories or create a new Function Access Profile (FAP).

|                                                                    | SCAS BANK                                                                   |                           |                                                        | Company A | dmi | nist | rati | on |
|--------------------------------------------------------------------|-----------------------------------------------------------------------------|---------------------------|--------------------------------------------------------|-----------|-----|------|------|----|
|                                                                    | Maintenance                                                                 | User Registration         | Application                                            | 0         | 0   | ٥    | G    | 6  |
| Logout He                                                          | Gemini Catering Equipmen<br>Data Access Prof<br>12 May 2003 7:35 pm Singapo | iPte Lid<br>ile<br>a Time |                                                        |           |     |      |      |    |
| Company     Advantistration                                        | The following request h                                                     | tas been saved.           |                                                        |           |     |      |      |    |
| <ul> <li>Authorisation</li> </ul>                                  | Version No.                                                                 |                           | D1                                                     |           |     |      |      |    |
| Account                                                            | Internet Ref No.                                                            |                           | : 0305120001                                           |           |     |      |      |    |
| Access Control                                                     | Status                                                                      |                           | : Approved                                             |           |     |      |      |    |
| Della Access Prote                                                 | Transaction Date                                                            |                           | : 12 May 2003                                          |           |     |      |      |    |
| Punction Access                                                    | Transaction Time                                                            |                           | 07:25 PM                                               |           |     |      |      |    |
| User Accescs                                                       | Remarks                                                                     |                           |                                                        |           |     |      |      |    |
| <ul> <li>Check Signatory<br/>Setup</li> <li>Maintenance</li> </ul> |                                                                             |                           | Print/View Bummary OK                                  |           |     |      |      |    |
| Other Services                                                     |                                                                             |                           |                                                        |           |     |      |      |    |
|                                                                    |                                                                             |                           | terns a constiture   transv 5 becatte   mosteritintern | alan.     |     |      |      |    |

# **Create Function Access Profile (FAP)**

The Function Access Profile defines the functions available to Users/Signatories and their transaction privileges. Click **Function Access Profile** to list the existing Profiles for your company. You can create a new profile, edit, view or delete an existing profile. Only Profiles that have not been assigned to any User/Signatory can be edited or deleted.

1) Click Create New Profile.

|                                      | SEAS BANK                                                                                         |        |                    | Company Administration |   |   |   |   |  |  |
|--------------------------------------|---------------------------------------------------------------------------------------------------|--------|--------------------|------------------------|---|---|---|---|--|--|
| Internet Bastang 🔺                   | Maintenance User Registra                                                                         | ifon A | pication           | 0                      | 0 | 0 | 0 | 0 |  |  |
| Company<br>Administration            | Gemini Catering EquipmentPite Ltd<br>Function Access Profile<br>12 May 2002 7:04 pt Singapor Time |        |                    |                        |   |   |   |   |  |  |
| Authorisation                        | Profile Name                                                                                      |        | Actic              | an .                   |   |   |   | 1 |  |  |
| Access Control                       | FAP4                                                                                              |        | Please Select      |                        |   |   |   | 1 |  |  |
| Access Control     Onte Access Prote | FAP5                                                                                              |        | Please Select      |                        |   |   |   |   |  |  |
| Profile                              | FAP - 18 NOV 2002                                                                                 |        | Please Select      |                        |   |   |   |   |  |  |
| User Access     Check Signatory      | FAPLatest                                                                                         |        | Please Select      |                        |   |   |   |   |  |  |
| Setup                                | CHQ Status Only                                                                                   |        | Please Select 💌    |                        |   |   |   |   |  |  |
| <ul> <li>Maintenance</li> </ul>      |                                                                                                   |        |                    |                        |   |   |   |   |  |  |
|                                      |                                                                                                   | lem    | Create New Profile |                        |   |   |   |   |  |  |

2) Choose the functions for each account or click Select All. Name the new Profile and click Save.

| UNITED OVER                                                     | SEAS BANK                                                      | Company Administratio               | n |
|-----------------------------------------------------------------|----------------------------------------------------------------|-------------------------------------|---|
|                                                                 | Maintenance User Registration Application                      | 0000                                | 0 |
| Logout >>                                                       |                                                                |                                     |   |
| Online Helpi                                                    | Gemini Catering Equipment Pte Ltd                              |                                     |   |
| <ul> <li>Company<br/>Administration</li> </ul>                  | Function Access Profile<br>07 May 2002 11:50 an Bingapore Time |                                     |   |
| Authorisation                                                   | Function Access Pr                                             | rofile Name                         |   |
| Account                                                         | NEW FAP                                                        |                                     |   |
| <ul> <li>Access Control</li> <li>Data Access Profile</li> </ul> |                                                                |                                     | - |
| Function Access<br>Profile                                      | Account Services                                               | Clear All Select All                |   |
| • User Access                                                   | Stop Cheque                                                    | Upload Create/Edit Delete View/Send |   |
| <ul> <li>Check Signatory<br/>Setup</li> </ul>                   | Stop Cheque                                                    |                                     |   |
| Maintenance                                                     | Bill Payment                                                   | Upload Create/Edit Delete View/Send |   |
| Other Services                                                  | Bill Payment                                                   | г г                                 |   |
| - Guild Germers                                                 | FD Placement                                                   | Upload Create/Edit Delete View/Send |   |
|                                                                 | FCFD Placement                                                 |                                     |   |
|                                                                 | Inter Account Funds Transfer                                   | Upload Create/Edit Delete View/Send |   |
|                                                                 | Fund Transfer                                                  |                                     |   |
|                                                                 | Inter Bank Funds Transfer                                      | Upload Create/Edit Delete View/Send |   |
|                                                                 | IBG Payment                                                    |                                     |   |
|                                                                 | SGDTD Placement                                                | Upload Create/Edit Delete View/Send |   |
|                                                                 | Time Deposit Placement                                         |                                     |   |
|                                                                 | Cheque Status                                                  | Upload Create/Edit Delete View/Send |   |
|                                                                 | Cheque Status                                                  | F                                   |   |
|                                                                 |                                                                |                                     |   |
|                                                                 |                                                                | <u></u>                             |   |
|                                                                 | Remarks :                                                      |                                     |   |
|                                                                 |                                                                | *1                                  |   |
|                                                                 |                                                                |                                     |   |
|                                                                 | Save Car                                                       | ncel                                |   |

3) You will see a confirmation that the Profile has been saved. At this point, you can proceed to assign the new Profile to Users/Signatories.

| UNITED OVER                                                                                                    | SEAS BANK                                                                                                    |                                                                                                    | Company Administration |   |   |   |   |  |
|----------------------------------------------------------------------------------------------------|----------------------------------------------------------------------------------------------------|----------------------------------------------------------------------------------------------------|------------------------|---|---|---|---|--|
| Contract Banking<br>Logout He<br>Ortho Help<br>* Company                                                                                                    | Maintenance User Registra<br>Germini Catering Equipment Pte Ltd<br>Function Access Profile<br>of May 2005 1252 an Shapever Time<br>The following request has been say | ion Application                                                                                                    | 0                      | 0 | 0 | 0 | 0 |  |
| Company     Administration     Authorisation     Authorisation     Account     Account     Access Control     Date Access     Portle     Durcton Access     Portle     Law Access | Version No.<br>Internet Ref No.<br>Status<br>Transaction Date<br>Transaction Time<br>Remarks                                                                          | 01     0305070001     Approved     07 May 2003     12 02 PM     Cheque status                                             |                        |   |   |   |   |  |
| Gree Sureton     Setup     Maintenance     Other Services                                                                                                    |                                                                                                    | Print/View Summary OR                                                                                                    |                        |   |   |   |   |  |
|                                                                                                    |                                                                                                    | Terras & Carallona   Privacy & Security   Invariant Information<br>Crossed of 2022 Under Conceases Rest. Middle conceased |                        |   |   |   |   |  |

Note: For companies with dual control set-up, the second Company Administrator needs to login and approve the Profile creation.

## **Assignment of New Profiles**

Users/Signatories must be assigned Profiles (DAP and FAP) before they can access accounts online. The DAP defines account access privileges i.e. what accounts are available to Users/Signatories, while the FAP defines the functions available to Users/Signatories and their transaction privileges.

Once the new Profiles are created, they must be assigned to Users/Signatories. Otherwise, they will not be able to access the new accounts, services or functions.

The change in Profile takes effect immediately. Once you have completed assignment of new Profiles, request affected Users/Signatories to login and verify the change in their service access.

1) Click User Access. Select Existing User Name and click Search. If you have just created new Users/Signatories and have yet to assign profile, please select New User and click Search

| UNITED OVER                                                                                                    | Iteo overseas Bank  Iteo overseas Bank  Iteo overseas Bank  Iteo overseas Bank  Iteo overseas Discoverse Discoverse Disc | Company A | dmi | nist | ratio | on |
|----------------------------------------------------------------------------------------------------|----------------------------------------------------------------------------------------------------|-----------|-----|------|-------|----|
| Internet Escalare<br>Logour IN Orline Hoge Company Administration Administration Administration Administration Advess Control Deter Access Portie User Access Control Control Sundary Administration Contex Sundary Multitemence Other Services | Maireeaace User Registration Application<br>Gernhal Catering Eductment Pte LM<br>Search User - User Access<br>39 May 2003 11 02 am linguppent Time<br>Please choose one of the following fields to begin your search.<br>Search Criteria<br>C New User<br>R Existing User Name Begins with C<br>Search                                                                                                    | 0         | 0   | 0    | 0     | 0  |
|                                                                                                    | Lexisti & Conditions   Privacy & Security   Integrant Information<br>Copyright @ 2002 United Overseas Bank All rights reserved.                                                                                                    | 0         |     |      |       |    |

2) Select Edit from the drop-down list for the User/Signatory whose Profile you wish to change.

|                                                                 | SEAS BANK                           |                                 |                         | Company Administration         |
|-----------------------------------------------------------------|-------------------------------------|---------------------------------|-------------------------|--------------------------------|
| Internet Banking                                                | Maintenanc                          | e User Registration Application |                         | 00000                          |
| Company<br>Administration                                       | GeminiCatering Equip<br>User Access | meniPte Lid<br>ngapuar Tira     |                         | Skriver 1 0 of 8               |
| Account                                                         |                                     |                                 |                         | First   Previous   Next   Last |
| <ul> <li>Access Control</li> <li>Date Access Profile</li> </ul> | User<br>Size P2                     | Data Access Profile             | Function Access Profile | Action                         |
| <ul> <li>Function Aucess<br/>Profile</li> </ul>                 | GEMCATEQU                           | DAP - 18 NOV 2002               | FAPLatest               | Please Select                  |
| User Access                                                     | Company user B                      | DAP6                            | FAP5                    | Please Select 💌                |
| Setup                                                           | Sign B1 -<br>GEMCATEQU              | DAP - 18 NOV 2002               | FAP - 18 NOV 2082       | Please Select 💌                |
| • Mantenarce                                                    | Company user A                      | DAP6                            | FAP5                    | Please Select                  |
| Coller Services                                                 | Sign A2 -<br>GEMCATEQU              | DAP - 18 NOV 2002               | FAPLatest               | Please Select 💌                |
|                                                                 | Sign A1 -<br>GEMCATEQU              | DAP + 18 NOV 2002               | FAP - 18 NOV 2002       | Please Select                  |
|                                                                 | Sign C2 -<br>BEMCATEQU              | DAP - 18 NOV 2002               | FAP - 18 NOV 2002       | Please Select                  |
|                                                                 | Sign C1 -<br>OEMCATEQU              | DAP6                            | FAP - 18 NOV 2002       | Please Select 💌                |
|                                                                 |                                     |                                 | OK!                     |                                |

3) Select the new Profiles (DAP and FAP) to be assigned to the User/Signatory. All the Profiles you have created and saved previously will be listed for your selection. Click **Save**.

|                                                                                    | SEAS BANK                                                                                                    |                         |                                                            | Compo                  | any Adm   | inist | ratio | on |
|------------------------------------------------------------------------------------|----------------------------------------------------------------------------------------------------|-------------------------|------------------------------------------------------------|------------------------|-----------|-------|-------|----|
| Internal Basking<br>Logaut III<br>Online Help                                      | Maintenance User Reg<br>Gemini Catering Equipment Pte Ltd<br>Edit User Access<br>13 May 2021 (The are Transmission | invation Application    |                                                            |                        | 0 €       | 0     | 0     | 0  |
| Authorisation                                                                      | User                                                                                                    | Data                    | Access Profile                                             | Function               | Access Pr | ofile |       |    |
| Access Control                                                                     | Sign A1 - GEMCATEQU                                                                                                | DAP New                 | *                                                          | FAPLatest              | *         |       |       |    |
| Chain Access     Profile     Profile     User Access     Check Signatory     Setup | Remarks :                                                                                                    |                         | ×                                                          |                        |           |       |       |    |
| Maintenance     Other Services                                                     |                                                                                                    | Sav                     | e Cantol                                                   |                        |           |       |       |    |
|                                                                                    |                                                                                                    | Copyright @ 2012 United | nov & Security   Insortant)<br>I Overseus Benk, Alrights r | ntornation<br>approved |           |       |       |    |

4) You will see a confirmation when the change of Profile has been completed.

| UNITED OVERSEAS BANK                                                                                                    |                                                                                                    |                                                                                                    |   | Company Administration |   |   |   |  |
|----------------------------------------------------------------------------------------------------|----------------------------------------------------------------------------------------------------|----------------------------------------------------------------------------------------------------|---|------------------------|---|---|---|--|
| Informat Bankling<br>Logout IM                                                                                                    | Maintenance User Regelitation<br>Gemini Catering EquipmentPte Ltd<br>Edit User Access<br>Of Mey 2003 (2009 an Stoppent Time           | арреакол.                                                                                                    | 0 | 0                      | 0 | 0 | 0 |  |
| Company Company Compa | The following request has been saved.<br>Version No.<br>Internet Ref No.<br>Status<br>Transaction Date<br>Transaction Date<br>Remarks | O1     O3050700002     Approved     D7 May 2003     12 O9 PM  Print/View Barrensey OK  Terms & Conditions     Princy & Security     Insolated information Copyright © 2002 United Composes Deals. All rights reserved. |   |                        |   |   |   |  |

Note: For companies with dual control set-up, the second Company Administrator needs to login and approve the Profile change.

- 5) Repeat **Assignment of New Profiles** steps 1-4 to edit the Profile to each User/Signatory, or click **Logout** to end your session.
- 6) Request affected Users/Signatories to login to verify the change in their service access.